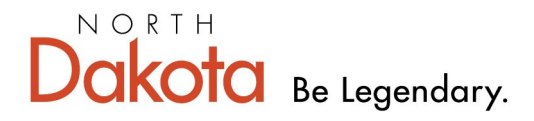

Health & Human Services

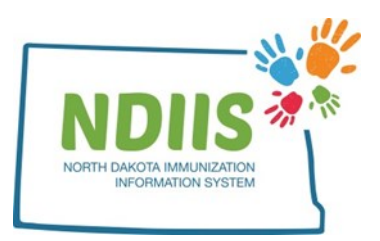

# North Dakota Immunization Information System: Placing an Order for Publicly Funded Vaccine

1.) To place a vaccine order, click the Vaccine Ordering, Returns and Wastages hyperlink from the NDIIS homepage

| 📝 North Dakota Im                      | munization Informatio                        | on System                                           |
|----------------------------------------|----------------------------------------------|-----------------------------------------------------|
| Help                                   |                                              |                                                     |
| Provider: 4933 - SANFORD CHILDREN'S FA | R V                                          |                                                     |
|                                        |                                              |                                                     |
| Client Prov<br>• Search • Looku        | der Reminder/Recall p Create Reminder-Recall | VFC Vaccine  Vaccine Ordering, Returns and Wastages |

2.) Review and update, if necessary, the shipping address, primary and secondary contact information, and office hours on the Provider Information page

3.) Click the checkbox to certify the provider information has been reviewed

- All changes must be saved before moving on from the Provider Information
   Page
- 4.) Click on the Provider Order tab

| 🗡 🛛 He                        | alp                                             |
|-------------------------------|-------------------------------------------------|
|                               |                                                 |
| ovider Informati              | Provider Order Provider Return Provider Wastage |
| novidou                       |                                                 |
| rovider                       |                                                 |
|                               |                                                 |
| Provider: 493                 | 3 - SANFORD CHILDREN'S FAR 🗸                    |
| Provider: 493                 | 3 - SANFORD CHILDREN'S FAR                      |
| Provider: 493<br>Provider ID: | 3 - SANFORD CHILDREN'S FAR V<br>4933            |

## 5.) Click the **New Order** button from the Provider Order screen

| order History                 |            |                  |               |                                                                                            |  |  |  |  |  |
|-------------------------------|------------|------------------|---------------|--------------------------------------------------------------------------------------------|--|--|--|--|--|
| Prov ID:00044                 |            |                  |               |                                                                                            |  |  |  |  |  |
| RDER ID                       | ORDER LATE | STATUS           | NDDOH COMMENT | SHIPPING INFO                                                                              |  |  |  |  |  |
| 5149                          | 03/18/2020 | Submitted to CDC |               | UPS=1Z5R74050203207389; UPS=1Z5R74051303196200; FEDEX=391308693223;<br>FEDEX=391325492853; |  |  |  |  |  |
| 5000                          | 02/03 2020 | Submitted to CDC |               | UPS#1Z5R74050203026637; FEDEX#390152454133; FEDEX#390280695201;                            |  |  |  |  |  |
| 4931                          | 01/15/2020 | Submitted to CDC |               | UPS#125R74051302950164; FEDEX#779778150897;                                                |  |  |  |  |  |
| 781                           | 12/04/2019 | Submitted to CDC |               | UPS#125R74050202795862; FEDEX#778722103609;                                                |  |  |  |  |  |
| 661                           | 1/04/2019  | Submitted to CDC |               | UP5=125R74050202676106; UP5=125R74051302669308; FEDEX=780787370024;                        |  |  |  |  |  |
| 465                           | 0/11/2019  | Submitted to CDC |               | UPS#1Z5R74050202572745; FEDEX=780279687747;                                                |  |  |  |  |  |
| 41                            | 10/11/2019 | Submitted to CDC |               |                                                                                            |  |  |  |  |  |
| 40                            | 10/11/2019 | Submitted to CDC |               | FEDEX=780244026126;                                                                        |  |  |  |  |  |
| 253                           | 10/02/2019 | Submitted to CDC |               | FEDEX=776554836629;                                                                        |  |  |  |  |  |
| .48                           | 09/23/2019 | Submitted to CDC |               | FEDEX#780039843641;                                                                        |  |  |  |  |  |
| 123                           | 09/16/2019 | Submitted to CDC |               | FFDFX#789856596763:                                                                        |  |  |  |  |  |
| Review Septed Order New Order |            |                  |               |                                                                                            |  |  |  |  |  |

- Vaccines that a provider is able to order will be set by the NDHHS Immunization Unit according to their provider type and practice
- The order grid is defaulted to list vaccines by Brand Name
  - Vaccines in the Order grid can be sorted by Brand Name, Vaccine Name, or Manufacturer
  - To change the sort, use the drop-down box below the order grid

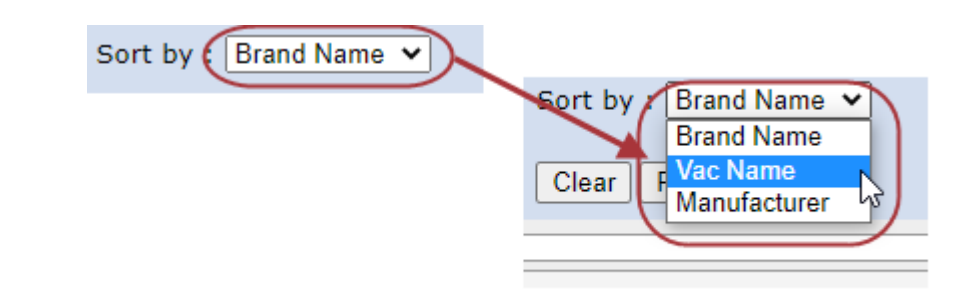

If there is a vaccine that needs to be ordered but is not visible in the Provider Order screen, contact a member of the Immunization Unit via email at vaccine@nd.gov or by phone at 701-328-3386 or 800-472-2180 6.) Click the Edit button next to the vaccine you are ordering

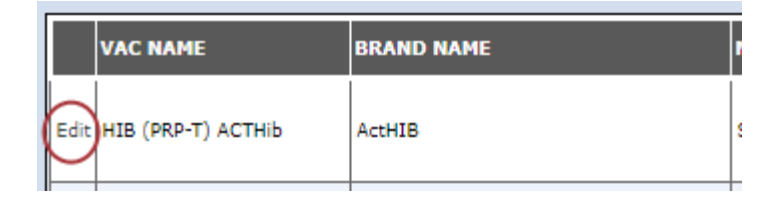

- 7.) Fill in the Inventory on Hand field
  - Once you click away from this box, the Order Min and Max fields will update with the NDHHS suggested order minimum and maximum
    - The order minimum uses the inventory on hand and doses administered to recommend the number of doses to order to have one month of vaccine inventory on hand.
    - The order maximum uses the inventory on hand and doses administered to recommend the number of doses to order to have three months of inventory on hand.

| Edit Vaccine        |                      |   |
|---------------------|----------------------|---|
| Vaccine Name        | HIB (PRP-T) ACTHib   |   |
| Brand Name          | ActHIB               |   |
| Manufacture Name    | SANOFI PASTEUR       |   |
| Package Description | 5 pack - 1 dose vial |   |
| NDIIS Inventory     | 5                    |   |
| Inventory On Hand   |                      |   |
| Doses Admin         | 0                    |   |
| Sugg Order Min      |                      |   |
| Sugg Order Max      |                      | ) |
| Doses Ordered       |                      |   |
| Comments            |                      |   |
| Save                | Cancel               |   |

8.) Click in the Doses Ordered box to enter the number of doses you want to order

| Γ  | VAC NAME                    | BRAND NAME                          | MANUFACTURER      | PCKG DESCRIPTION         | NDIIS INVENTORY | INVENTORY ON HAND | DOSES ADMIN | SUGG ORDER MIN | SUGG ORDER MA | DOSES ORDERED | Comments |
|----|-----------------------------|-------------------------------------|-------------------|--------------------------|-----------------|-------------------|-------------|----------------|---------------|---------------|----------|
| Ed | HIB (PRP-T) ACTHIB          | ActHIB                              | SANOFI PASTEUR    | 5 pack - 1 dose vial     | 27              |                   | 0           |                |               |               |          |
| Ed | t TDAP                      | Adacel                              | SANOFI PASTEUR    | 10 pack - 1 dose vial    | 32              |                   | 0           |                |               |               |          |
| Ed | t TDAP                      | Adacel                              | SANOFI PASTEUR    | 5 pack - 1 dose syringe  | 32              |                   | 0           |                |               |               |          |
| Ed | t INFL (IIV4 P/F) pediatric | Afluria Quadrivalent Pediatric Dose | Segirus USA, Inc. | 10 pack - 1 dose syringe | 0               |                   | 0           |                |               |               |          |
| Ed | t Men B Bexsero             | Bexsero                             | GLAXOSMITHKLINE   | 10 pack - 1 dose syringe | 26              |                   | 0           |                |               |               |          |
| L  |                             |                                     |                   |                          |                 |                   |             |                |               |               |          |

• If ordering over the suggested maximum, a comment indicating why you are ordering more vaccine than suggested must be entered

| ſ | v      | AC NAME                  | BRAND NAME                          | MANUFACTURER      | PCKG DESCRIPTION         | NDIIS INVENTORY | INVENTORY ON HAND | DOSES ADMIN | SUGG ORDER MIN | SUGG ORDER MAX | DOSES ORDERED | COMMENTS |
|---|--------|--------------------------|-------------------------------------|-------------------|--------------------------|-----------------|-------------------|-------------|----------------|----------------|---------------|----------|
|   | dit F  | IIB (PRP-T) ACTHIb       | ActHIB                              | SANOFI PASTEUR    | 5 pack - 1 dose vial     | 27              |                   | 0           |                |                |               |          |
| E | idit T | DAP                      | Adacel                              | SANOFI PASTEUR    | 10 pack - 1 dose vial    | 32              |                   | 0           |                |                |               |          |
|   | idit T | DAP                      | Adacel                              | SANOFI PASTEUR    | 5 pack - 1 dose syringe  | 32              |                   | 0           |                |                |               |          |
|   | dit I  | NFL (IIV4 P/F) pediatric | Afluria Quadrivalent Pediatric Dose | Seqirus USA, Inc. | 10 pack - 1 dose syringe | 0               |                   | 0           |                |                |               |          |
| F | idit N | len B Bexsero            | Bexsero                             | GLAXOSMITHKLINE   | 10 pack - 1 dose syringe | 26              |                   | 0           |                |                |               |          |
| Ľ |        |                          |                                     |                   |                          |                 |                   |             |                |                |               |          |

• If trying to order the suggested max without entering a comment, the following warning box will appear

| A comment is | required for "Reason Over Suggested Max" |  |
|--------------|------------------------------------------|--|
|              |                                          |  |

#### Temperature Logs

Before an order can be submitted, providers must indicate if they have submitted their temperature logs to the NDHHS Immunization Unit within the last month.

I have submitted temperature logs to the NDDOH during the past month. YES: O No: O

- This is a required field
- Answer the question by using the Yes and No radio buttons under the new order window
- Information will be verified by the NDHHS before orders are approved and submitted to the CDC

## **Order Processing Functions**

There are five available functions when processing a new order:

| Clear | Review | Save | Submit | Delete |
|-------|--------|------|--------|--------|
|-------|--------|------|--------|--------|

### Functions

- **Clear** will clear all of the information that has been entered into the provider order screen but will leave the order screen open
- **Review** will open the order review screen, which only displays the vaccines that are being ordered

| Vaccine Order Re   | cine Order Review                                                                   |                      |                 |                             |                    |                      |             |                      |                      |                  |                   |
|--------------------|-------------------------------------------------------------------------------------|----------------------|-----------------|-----------------------------|--------------------|----------------------|-------------|----------------------|----------------------|------------------|-------------------|
| Provider ID:       | Provider ID:         04933           Provider Name:         SANFORD CHILDREN\'S FAR |                      |                 |                             |                    |                      |             |                      |                      |                  |                   |
| Provider Name:     |                                                                                     |                      |                 |                             |                    |                      |             |                      |                      |                  |                   |
| Order ID: 15173    |                                                                                     |                      |                 |                             |                    |                      |             |                      |                      |                  |                   |
| Order Date:        | 04/01/2020                                                                          |                      |                 |                             |                    |                      |             |                      |                      |                  |                   |
| VAC NAME           |                                                                                     | BRAND NAME           | MANUFACTURER    | PCKG<br>DESCRIPTION         | NDIIS<br>INVENTORY | INVENTORY<br>ON HAND | DOSES ADMIN | SUGG<br>ORDER<br>MIN | SUGG<br>ORDER<br>Max | DOSES<br>ORDERED | COMMENTS          |
| HIB (PRP-T) ACTHIb |                                                                                     | ActHIB               | SANOFI PASTEUR  | 5 pack - 1 dose<br>vial     | 5                  | 6                    | 0           | 0                    | 0                    | 0                |                   |
| TDAP               |                                                                                     | Adacel               | SANOFI PASTEUR  | 5 pack - 1 dose<br>syringe  | 16                 | 15                   | 3           | 0                    | 0                    | 0                |                   |
| Men B Bexsero      |                                                                                     | Bexsero              | GLAXOSMITHKLINE | 10 pack - 1<br>dose syringe | 10                 | 9                    | 0           | 0                    | 0                    | 0                |                   |
| HBV Pediatric      |                                                                                     | Engerix              | GLAXOSMITHKLINE | 10 pack - 1<br>dose syringe | 16                 | 11                   | 3           | 0                    | 0                    | 0                |                   |
| INFL (IIV4 P/F)    |                                                                                     | Fluarix Quadrivalent | GLAXOSMITHKLINE | 10 pack - 1<br>dose syringe | 47                 | 34                   | 30          | 0                    | 0                    | 0                |                   |
| HPV-9              |                                                                                     | Gardasil9            | MERCK           | 10 pack - 1<br>dose syringe | 22                 | 8                    | 9           | 0                    | 10                   | 10               | Need more on hand |

- Save will save all of the order information and close the order screen
  - Order can be seen in the Order History window to be updated, added to, and/or submitted
  - All orders must be saved before they can be submitted

|   | Order ID | Order Date | Status           | NDDOH Comment |
|---|----------|------------|------------------|---------------|
|   | 13       | 11/08/2012 | Submitted to CDC | *             |
| I | 12       | 11/08/2012 | SAVED            |               |

- Submit will submit the vaccine order to the NDHHS for approval
  - Blank orders cannot be submitted. The "Doses Ordered" field must be filled in for at least one vaccine before an order can be successfully submitted.
- **Delete** will delete the vaccine order and remove it from the Order History grid